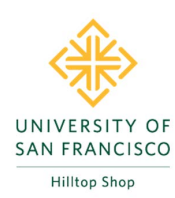

# COVID-19 Ordering Protocol:

Amazon Orders for Direct Off-Campus Delivery - KB13865

# 1. Overview

Leadership has approved this protocol to serve the USF Community during the COVID-19 crisis and the California Shelter-in-Place mandate. Off-campus deliveries are intended to support on-line instruction, infrastructure, health, and safety. Please include **ACTIVITY CODE CV0019** in the FOAPAL string on all COVID-19 related orders.

The procedure outlined below are aligned to the USF Procurement Policy ensuring value-added benefits are applied to all USF expenditures by utilizing the USF Amazon Prime Business Enterprise membership. Orders placed on personal Amazon Prime accounts are not recommended. Please refer to the USF Membership Policy as individual memberships at discount stores, such as Amazon Prime, will not be reimbursed or allowed on p-Card.

HTS does not allow users to update delivery addresses to a non-USF delivery address because it is structured to follow Generally Accepted Accounting Principles (GAAP), procurement best practices, and internal audit rules. Through our partnership with Amazon, Purchasing and Ancillary Services (PaAS) has developed a workaround.

In this protocol, the HTS requisition is used to check budget availability and capture all levels of ORG approval, including restricted commodities and Grant expenditures. In addition, the requisition will capture the COVID-19 needs justification and off-campus delivery information.

Please note that with COVID-19 related off-campus deliveries, approvals have changed. All expenditures, regardless of dollar amount, must be approved by the business unit's Budget Manager as verification of essential need and to confirm the order is permitted for off-campus delivery.

When the approval workflow is complete, a PaAS team member will place the order using the University's Amazon Business Prime membership. PaAS will process the transaction using a COVID-19 Special Project p-Card and the expense will reconcile in Concur charging the requesting department's FOAP directly. After the expense is reconciled, PaAS will "REJECT" the requisition in HTS to prevent further processing.

Processing time on these order types varies, as there are dependencies (i.e., budget availability, multiple approval queues, etc.) that must be satisfied before the request can be processed.

If additional guidance is required, please send email to purchasing@usfca.edu.

Please refer to additional SNOW KB articles for step-by-step help for COVID-19 Purchases for Off-Campus Deliveries, Central Receiving Package Pick-Up, and On-Campus Deliveries.

KB13949 Amazon, Certain Media Types or Gift Cards
KB13967 B&H Foto, Direct Off-Campus Delivery
KB13950 Hilltop Shop (HTS) orders delivered to USF/Redirected to an Off-Site Location
KB13952 Central Receiving, Package Pick-Up
KB13953 On-Campus Office Deliveries

# 2. Instructions:

Step 1: In HTS, enter Amazon PunchOut store.

Step 2: Place item(s) in the cart. Please submit one cart per delivery recipient.

### Step 3: PROCEED TO CHECKOUT

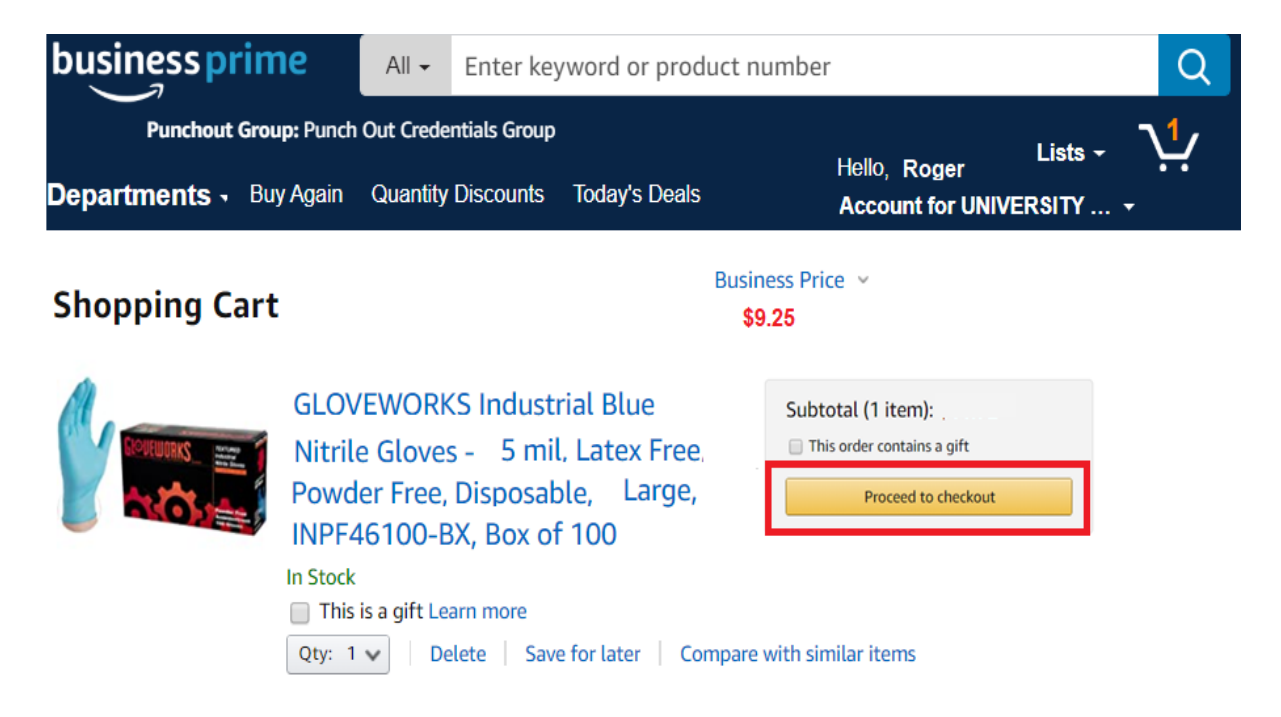

Step 4: CHOOSE YOUR AMAZON PRIME DELIVERY OPTION and select CONTINUE. Amazon and shipping carriers are experiencing delays, dates listed are estimates only.

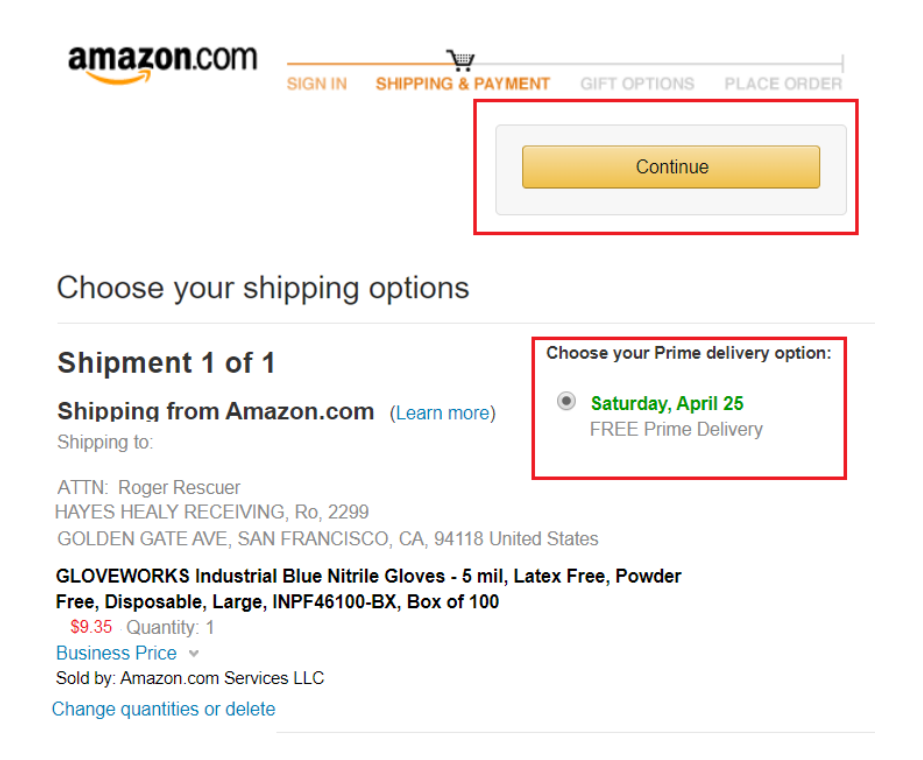

# Step 5: Select PAY BY INVOICE and click CONTINUE

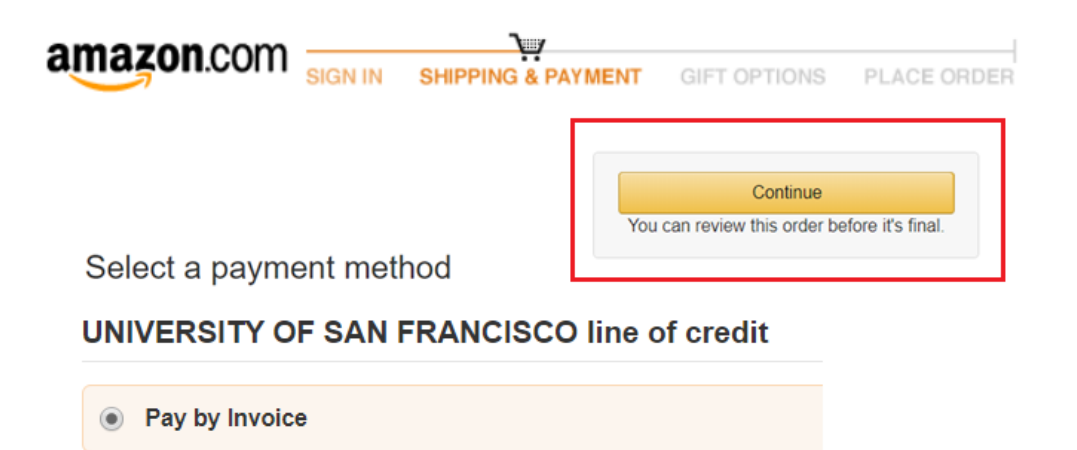

# Step 6: Review your order and SUBMIT ORDER FOR APPROVAL.

Selecting SUBMIT ORDER FOR APPROVAL will take you back to HTS.

| Group<br>Punch Out<br>Credentials Group<br>USF                                                                                            | Payment<br>Pay by In                                                                                                    | t method                                                                                                    |                                                                | Submit order for appro<br>By placing your order, you age<br>Amazon Business Accounts<br>Conditions.                    | oval<br>ree to the<br>Terms &                         |
|----------------------------------------------------------------------------------------------------|----------------------------------------------------------------------------------------------------|----------------------------------------------------------------------------------------------------|----------------------------------------------------------------|----------------------------------------------------------------------------------------------------|-------------------------------------------------------|
| HERO PABLO RIOS<br>HEALY RECEIVING,<br>2299 GOLDEN GATE AVE<br>SAN FRANCISCO, CA 94<br>United States<br>Phone:                            | Pr<br>118                                                                                                    | romotional Codes:<br>Enter Code                                                                                                    | Apply                                                          | Order Summary<br>Items:<br>Shipping & handling:<br>Total before tax:<br>Estimated tax to be collected:<br>Order total: | \$9.38<br>\$0.0<br>\$9.38<br>\$0.79<br><b>\$10.14</b> |
| Estimated Delivery<br>(For example, if approved nor<br>Gloves -<br>Disposal<br>100<br>Business P<br>Quantity<br>Sold by: A<br>and see oth | : Depends<br>w, Saturday, Aj<br>/ORKS Indus<br>5 mil, Latex F<br>ble, Large, IN<br>prime<br>rice v<br>: 1 Change<br>mazon.com Se<br>a gift receipt<br>her gift options | s on Approval<br>pril 25, 2020)<br>etrial Blue Nitrile<br>Free, Powder Free,<br>PF46100-BX, Box of<br>Choose<br>@ Sa<br>ervices LLC | e your Prime deliver<br>turday, April 25<br>REE Prime Delivery | How are shipping costs calculated?<br>Prime shipping benefits have been an<br>order.<br>y option:                      | oplied to you                                         |

# Step 7: In HTS, select PROCEED TO CHECKOUT.

|                                             | OP All -                    | Search (Alt+Q                                      | )) Q                           |               | <u>\$10.14</u> | Ä           | $\diamond$   |                        |    |
|---------------------------------------------|-----------------------------|----------------------------------------------------|--------------------------------|---------------|----------------|-------------|--------------|------------------------|----|
| Shop  My Carts and Orders  Op               | oen My Active Sh            | opping Cart 🕨 Cart                                 | - Draft Requisiti              | on            |                |             |              | 🕄 Logo                 | ut |
|                                             |                             |                                                    | () <u>Continue</u>             | Shop          | ping           |             |              |                        |    |
| Shopping Cart                               | for Roger Re                | scuer                                              |                                |               | 1 4            |             |              | s \$10.14              |    |
| Name this cart: COVID-19,                   | SAFETY ORD                  | ER                                                 |                                |               | 1.0            | erri(s) i   | subt         | otal: \$9.35 US        |    |
|                                             |                             |                                                    |                                |               | estimate       | ed tax, shi | pping & hand | ling: <b>\$0.79</b> US | D  |
| Have you made changes? Up                   | date                        |                                                    |                                | Pro           | ceed to Che    | ckout       | or As        | sign Cart              |    |
| 🚔   💎 <u>Help</u> Add Non-C                 | atalog Item                 | Empty Cart                                         | Create New (                   | Cart          | Perform ar     | n action    | on (0 items  | selected)              | •  |
| amazon Amazon.C                             | Com LLC                     | More Amazon.C                                      | om LLC info                    |               |                |             |              | Add Discou             | nt |
| The item(s) in this group was               | retrieved from              | the vendor's web                                   | osite. <u>What do</u>          | es thi        | s mean?        |             |              |                        |    |
| You can no longer access this<br>Line(s): 1 | item(s) on the              | e vendor's websit                                  | e. <u>What does</u>            | <u>this n</u> | <u>nean?</u>   |             |              |                        |    |
| Product Description                         |                             |                                                    |                                |               | Unit P         | rice        | Quantity     | Total                  |    |
| GLOVEWORKS Indus                            | strial Blue N               | Nitrile Gloves                                     | - 5 mil, Lat                   | tex F         | ree, \$9.3     | 35          | 1            | \$9.35                 |    |
| 🕀 <u>Disposable, Larg</u>                   | <u>e, INPF461</u>           | <u>00-BX, Box o</u>                                | <u>f 100</u>                   |               |                | _           | Sales Tax    | 0.79 USD               |    |
| Part Number                                 | B004BR1J3A                  |                                                    |                                |               | Upda           | ate         | Use Tax      | 0.00 USD               |    |
| Manufacturer Info                           | INPF46100-B                 | X - (Ammex)                                        |                                |               |                |             | Shipping     | 0.00 USD               |    |
| Contract                                    | USF-PAAS-PA<br>Amazon (US C | AS-0003-2018 <u>m</u><br>ommunities) <u>chan</u> g | <u>nore info</u><br>g <u>e</u> |               |                |             | Handling     | 0.00 050               |    |
| Commodity Code 🔋                            | 46180000                    | م                                                  |                                |               |                |             |              |                        |    |

# Step 8: Edit GENERAL Section:

Name Cart: COVID-19, [state purpose]

Description: HOME DELIVERY TO: FACULTY, STUDENT, OR STAFF

SAVE changes.

| Requisitions<br>COVID-19, SAFETY ORDER                                    |          | General                                            | Document Actions 🔻   | History 🖨 ? |
|---------------------------------------------------------------------------|----------|----------------------------------------------------|----------------------|-------------|
| Status: Draft<br>Document Total: \$10.14 USD<br>What's next for my order? |          | Cart Name:                                         |                      | <u>edit</u> |
| <u>Requisitions</u>                                                       |          | Expedite:<br>Description:                          | HOME DELIVERY: STAFF |             |
| General                                                                   | <b>~</b> | Prepared by:<br>Prepared for:                      | Sally Helper         |             |
| Shipping                                                                  | ~        | Vendor Requires Prepayment:<br>Prepayment Details: | ×<br>no value        |             |
| Billing                                                                   | × .      |                                                    |                      |             |
| FOAPAL                                                                    | ~        | Save                                               | Cancel               |             |
| Accounting                                                                | 1        |                                                    | _                    |             |

# Step 9: Edit SHIPPING Address:

# Attn: SPECIAL HANDLING

#### ROOM/FLOOR/HALL: SEE INTERNAL COMMENT

# SAVE changes.

| Requisitions                                                  | Shipping               | Document Actions 🔻 History 🖨 ?                                                                                                    |
|---------------------------------------------------------------|------------------------|----------------------------------------------------------------------------------------------------|
| Status: Draft<br>Document Total:<br>What's next for my order? | Shipping address code: | JG1                                                                                                    |
| Requisitions V<br>General                                     | Shipping address:      | ATTN: SPECIAL HANDLING.<br>HAYES HEALY RECEIVING<br>Room/Floor/Hall: SEE INTERNAL COMMENT<br>2299 GOLDEN GATE AVE<br>SAN FRANCISCO, CA 94118 |
| Shipping                                                      | •                      | United States                                                                                                    |
| Billing                                                       | •                      | Save                                                                                                    |

# Step 10: Provide FOAPAL

Please include **activity code CV0019** in the FOAPAL string on all COVID-19 related orders.

| Requisitions              |   | FOAPAL                           |                      |                                 | Do                            | ocument Action     | ns 🔻 History | /  |
|---------------------------|---|----------------------------------|----------------------|---------------------------------|-------------------------------|--------------------|--------------|----|
| Status: Draft             |   | Fund                             | Organization         | Account                         | Program                       | Activity           | Chart        | ec |
| What's next for my order? |   | 110000<br>Unrestricted Operating | XXXXXX<br>Purchasing | XXXXXX<br>Other Office Supplies | 1600<br>Institutional Support | CV0019<br>COVID 19 | s            |    |
| Requisitions \vee         |   |                                  |                      |                                 |                               |                    |              |    |
| General                   |   |                                  |                      |                                 |                               |                    |              |    |
| Shipping                  | ~ | ✓ Lines                          |                      |                                 |                               |                    |              |    |
| Billing                   | ~ | Amazon.Com LLC                   |                      |                                 |                               |                    |              |    |
| FOAPAI                    | 1 | more info                        |                      |                                 |                               |                    |              |    |

#### **PROVIDE NEEDS JUSTIFICATION.**

**PROVIDE RECEIPIENT'S DELIVERY ADDRESS & TELEPHONE NUMBER**. (Amazon requires a phone number for delivery purposes.

**PROVIDE SPECIAL DELIVERY INFORMATION** (i.e., if weekend delivery is permitted, safe place to leave the package, door code, etc.)

#### SAVE changes.

| Requisitions<br>COVID-19, SAFETY ORDER                                          | Internal Notes and                       | Attachments                                                                             | Document Actions $\checkmark$    | History 🖨 ? |
|---------------------------------------------------------------------------------|------------------------------------------|-----------------------------------------------------------------------------------------|----------------------------------|-------------|
| Status: Draft<br>Document Total: \$10.14 USD<br>What's next for my order?       | Internal Note:                           | COVID 19 ESSENTIAL EMPLOYEE                                                             | <u>.</u><br>ISE                  | <u>edit</u> |
| Requisitions<br>General<br>Shipping<br>Billing                                  |                                          | MAIL TO:<br>HERO PABLO RIOS<br>123 MAIN ST, SF, CA 94123<br>415-333-333, WEEKEND DELIVE | RY OK, LEAVE @ FRON <sup>1</sup> | T DOOR      |
| FOAPAL<br>Accounting<br>Internal Notes and Attachm<br>External Notes and Attach | Internal Attachments:<br>Add Attachments | Save Cancel                                                                             | Size                             | Date        |

Step 12: Select ASSIGN CART and assign to the business unit's Budget Manager.

**IMPORTANT:** During the COVID-19 pandemic, all expenditures, regardless of dollar amount, must be approved by the Budget Manager. If this step is skipped, a PaAS team member will return the cart to the Requestor. The Requestor will have to resubmit by ASSIGNING the cart to the Budget Manager.

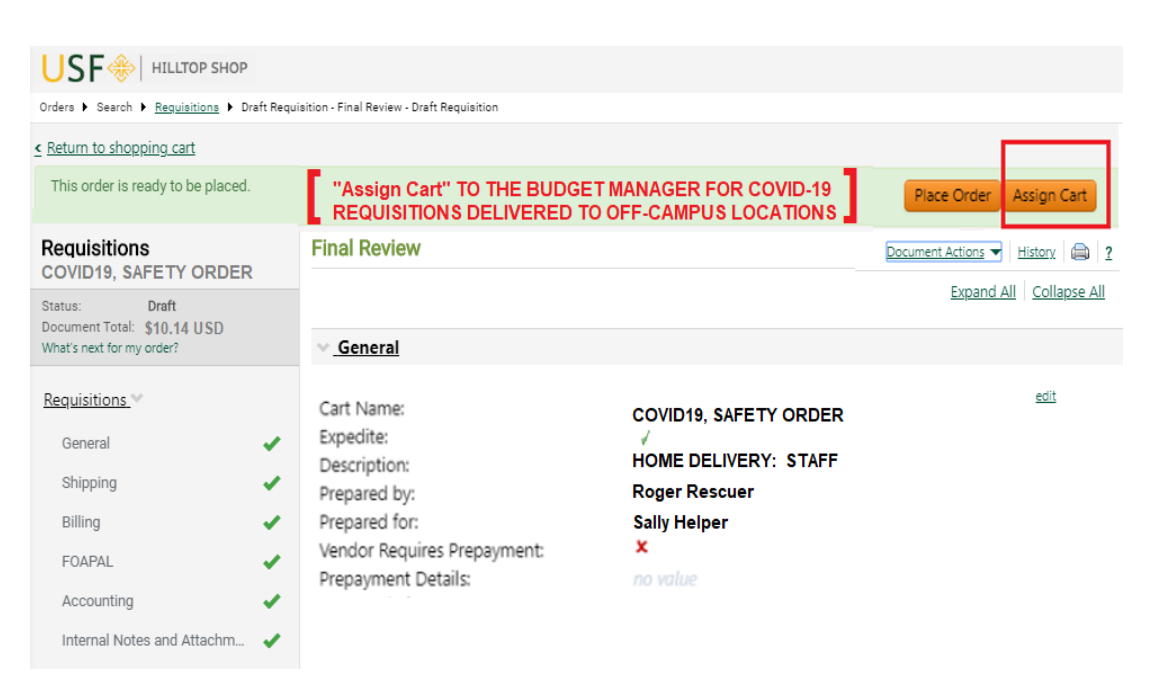

#### Step 13: Budget Manager places the order.

The budget manager places the order as verification of essential need and to confirm that the order is permitted for off-campus delivery.

| This order is ready to be placed.                                         | "Place Order" IS SUBMI<br>MANAGER FOR ALL CO                                                   | TTED BY THE BUDGET Place Order Assign Ca<br>VID-19 REQUISITIONS.    |
|---------------------------------------------------------------------------|------------------------------------------------------------------------------------------------|---------------------------------------------------------------------|
| Reauisitions<br>COVID19, SAFETY ORDER                                     | Final Review                                                                                   | Document Actions 👻   <u>History</u>   🚔                             |
| Status: Draft<br>Document Total: \$10.14 USD<br>What's next for my order? | ✓ <u>General</u>                                                                               | Expand All Collapse?                                                |
| Requisitions v<br>General<br>Shipping                                     | Cart Name:<br>Expedite:<br>Description:<br>Prepared by:                                        | COVID19, SAFETY ORDER<br>√<br>HOME DELIVERY: STAFF<br>Roger Rescuer |
| Billing<br>Accounting                                                     | <ul> <li>Prepared for:<br/>Vendor Requires Prepayment:</li> <li>Prepayment Details:</li> </ul> | Sally Helper<br>×<br>no value                                       |

When the requisition reaches the "**PROCUREMENT APPROVAL**" queue, a PaAS team member will process the requisition outside of HTS. Please refer to **Overview** section of this KB Article to review remaining internal PaAS processes.

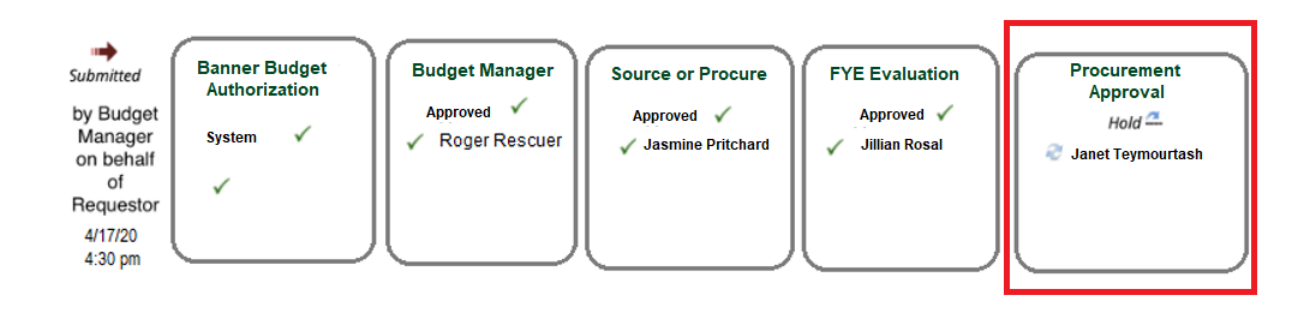